# Welcome to QuickScan 5.3

This document illustrates features in the latest QuickScan software upgrades, and also contains some instructions on how to utilize these new features.

| Supporting New Products                | Numerous exciting launches scheduled for 2021, as well as upcoming improvements in QuickComb for Corn                                       |
|----------------------------------------|----------------------------------------------------------------------------------------------------|
| Additional Language                    | Japanese has been added to the operating system,<br>joining English, Portuguese, Spanish, French, Russian,<br>and Chinese                   |
| Analyze Feature improvements           | Improved visibility into suppliers, enhanced views, and customizable data analysis                                                          |
| GMO TotalTrait Sum                     | Program can be enabled to utilize custom algorithms to more closely relate to PCR GMO scores                                                |
| Expiration dates                       | Disallows the use and reading of expired inventory, ensuring quality results                                                                |
| Sample/Supplier Entry                  | You can move these entry fields to the Main Menu to save steps                                                                              |
| Cutoffs                                | Define actions at both lower and upper cutoff limits, and<br>set action limits for different matrix groups within the<br>same mycotoxin kit |
| Clean Test and Check Comb Notification | Set reminders for daily quality checks; ability to require daily checks before testing is enabled                                           |

## **Analyze Feature Improvements**

The Analyze function in QuickScan gives you on-board analytics for the various test kits and suppliers that are entered and stored in the DataLog. Version 5.3 brings even more utility to these at-a-glance charts that can be accessed and viewed all within the QuickScan testing environment.

Please visit <u>envirologix.com/support</u> under System Guides to find a how-to document with detailed instructions on how to use Analyze within QuickScan.

# TotalTrait GMO Soy Sum

When used in conjunction with TotalTrait Comb for Soy, this software utilizes a custom algorithm to more accurately determine GMO presence of today's traits and varieties. Different varieties contain the PAT/*pat* protein but express it at different levels, and one of those traits also expresses 2m

|   | Sample ID | Supplier | Comment 1 | Comment 2 | Action | Test Kit                 | Analyte       | Result(% |
|---|-----------|----------|-----------|-----------|--------|--------------------------|---------------|----------|
| 1 |           |          |           |           | Accept | AQ-076 TC 2367           | RS: CP4 EPSPS | < LOD    |
| 2 |           |          |           |           |        |                          | DM: DMO       | < LOD    |
| 3 |           |          |           |           |        |                          | LS: PAT/pat   | >3.0     |
| 4 |           |          |           |           |        |                          | 2M: 2mEPSPS   | 0.31     |
| 5 |           |          |           |           |        | GMO Soy Sum =            | ≥             | 3.31     |
| 6 |           |          |           |           |        | TotalTrait GMO Soy Sum = | ≥             | 0.31     |

EPSPS. Using the TotalTrait Comb for Soy, QuickScan's powerful integrated software can differentiate between them and return a result that more closely aligns with PCR—taking the guesswork out of testing and leveraging all the capabilities of QuickScan and TotalTrait technologies.

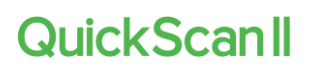

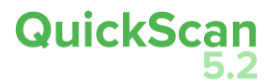

|     | Sample ID     | Supplier  | Comment 1     | Comment 2  | Action | Test Kit       |                                          | Analyte       | Result(%) |
|-----|---------------|-----------|---------------|------------|--------|----------------|------------------------------------------|---------------|-----------|
| 1   |               |           |               |            | Accept | AQ-076 TC 2367 |                                          | RS: CP4 EPSPS | < LOD     |
| 2   |               |           |               |            |        |                |                                          | DM: DMO       | < LOD     |
| 3   |               |           |               |            |        |                |                                          | LS: PAT/pat   | >3.0      |
| 5   | Sten 1: Clic  | k the "To | talTrait GN   | 10 Sov     |        |                |                                          | 2M: 2mEPSPS   | 0.31      |
|     | Sum" butto    | n. A mess | age will por  | ) up.      |        | GMO Soy Sum =  |                                          | ≥             | 3.31      |
|     |               |           |               | _          |        | TotalTrait GMO | Soy Sum =                                | 1             |           |
|     |               | RS DM LS  | QuickScan     | LOC 8/4-20 |        | Enable Tot     | alTrait Ok<br>ep 2: Click<br>Cnable Tota | llTrait"      |           |
| Tir | ne of reading | 06 Septem | ber 2020 02:2 | 3:12       |        | Help           | Export                                   | Print Report  | Close     |

## Activate the TotalTrait GMO Soy Sum Feature with Two Clicks

Results for the Legacy "GMO Sum" can be Hidden by Unchecking the "Sum GMO Soy Results" Box in the Selections Menu (this is also where you can control summing of Corn GMO results).

| 29 Set Up                                                                                                    |                       |                                                                                                    | - 0                                                                                                    | × |
|----------------------------------------------------------------------------------------------------|-----------------------|----------------------------------------------------------------------------------------------------|----------------------------------------------------------------------------------------------------|---|
| Set Up Settings Selections [ Auto Fill Sample ID Sample ID Supplier Action Comment 1 Comment 2                         | Date and Time Details | Download       Cutoffs       Inventory       System         GMO Results       GMO Results       GMO Results         Sum GMO Soy Results       TotalTrait GMO Soy Sum         Unit Conversions       Convert from ppm to ppb | <ul> <li>- □</li> <li>□</li> <li>□<td>×</td></li></ul> | × |
| Comment 2<br>Matrix<br><u>Step 1</u> : Go to the<br>"Selections" tab<br><u>Step 2</u> : Uncheck "S<br>GMO Soy Results" | Sum<br>box            | <ul> <li>View Only One PDF</li> <li>More Fields on Main</li> <li>QSS On-Screen Keyboard</li> <li>OS On-Screen Keyboard</li> <li>Mouse Scrolling</li> <li>Exit To Shut Down</li> </ul>                                       |                                                                                                    |   |
|                                                                                                    |                       |                                                                                                    |                                                                                                    |   |

#### **Expiration Dates**

EnviroLogix strips and combs contain expiration dates in their barcodes. QuickScan will automatically disallow the use of kits that are beyond their functional life, thus ensuring that only guaranteed, quality results are relied upon.

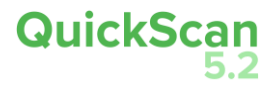

# Sample/Supplier Entry

Now you can move your Sample and Supplier fields on the Main Menu screen, and enter this data before scanning the test strip. This can be beneficial to the workflow, as this information can now be entered while waiting for the strip's run time to be complete.

To enable this function, go to Set-up, then to the Selections Tab. Click on new "More Fields on Main" feature (by default, this is NOT checked).

You will then see the two additional fields on the Main screen, enabling data entry prior to scanning a test.

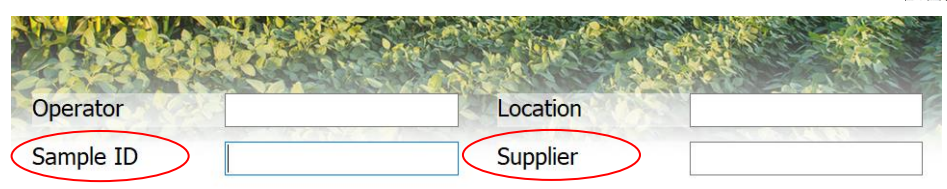

Set Up Settings Selections Details Download Cutoffs System Auto Fill GMO Results Record All R Sample ID Sum GMO Results Always Upd Matrix Group Save All Ret Unit Conversions Convert from ppm to ppb □ Supplier Location = I □ Action More Fields on Main Comment 1 Comment 2 Matrix

> After exiting the Results screen, the "Sample ID" and "Supplier" cells will be blank. (Operator and Location will still retain the previously-entered items).

# **Cutoffs**

The Cutoffs function has been expanded to not only include Mycotoxins, but also each unique Matrix Group for each Mycotoxin. In the Cutoffs tab, select a test kit, then select a Matrix Group and click the Add button.

| Settings | Selections | Details   | Download     | Cutoffs | System |            |                |
|----------|------------|-----------|--------------|---------|--------|------------|----------------|
| Test K   | t Matrix   | Group     | Unit         | Formula | Cutoff | Action     | Error Message  |
| 1 DON    | 304 DN M   | 1G1: Whea | t ppm or ppb | ≥       | 10     | Redirect * | Exceeds Cutoff |
| 2        |            |           |              | ≤       | 4      | Accept 🔹   | Below Cutoff   |
| 3 DON    | 304 DN M   | 1G2: Corn | ppm or ppb   | ≥       | 5      | Redirect • | Exceeds Cutoff |
| 4        |            |           |              | ≤       | 2      | Accept •   | Below Cutoff   |

Also new: for each selection, a Lower Cutoff level can be created. The program will show an Error Message each time a result is equal to or lower than the user-specified lower cutoff. Upper cutoffs can be created without using a lower cutoff. However, you must use an upper cutoff if desiring to use a lower cutoff.

# **Clean Test / Check Comb Notification**

| Set Up                 | -                      |         | 200 2  |     |       |
|------------------------|------------------------|---------|--------|-----|-------|
| Settings               | Selections             | Details | Downlo | ad  | Cuto  |
| Daily Clea<br>CheckCon | n Test /<br>nb Message | 08:00   | *      | For | ced 🗐 |

The default setting for the Daily Clean Test and Check Comb message is "on" – users will see a daily reminder to perform a Clean Test and scan the Check Comb.

In the Settings tab, changes to the time of the reminder can be made; it is

recommended that this be set so that the message is delivered upon the initial startup each day. Check the "Forced" button to require a Clean Test and Check Comb scan to occur. The program will not allow other actions to occur until the maintenance is complete. Or, uncheck both boxes if no daily reminder is desired (not recommended).

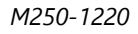

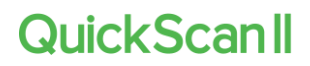